# Professional HD H.264/H.265 HDMI Video Encoder

# **TBS2603/TBS2630** User Guide V1.1

# 1. Overview

**TBS2603/TBS2630** H.265/H.264 HD HDMI encoder is a professional high-definition video coding box, which supports HTTP, UDP, RTP, RTSP, RTMP, ONVIF Protocol. TBS2603/TBS2630 supports MPEG-4 AVC/H.264/H.265 High Profile code format input and dual stream H.264/H.265 format, audio AAC format output.

## **1.1 Technical Specifications**

## > Video

| Input           | 1x HDMI (1.3a)                                                            |
|-----------------|---------------------------------------------------------------------------|
| HDMI Resolution | 1920×1080_60i/60P, 1920×1080_50i, 1280×720_60p, 1280×720_50p<br>and below |
| Encoding        | H.264/AVC Main Profile/High Profile ; H.265/HEVC Baseline                 |
|                 | Profile; Audio AAC                                                        |
| Data Rate       | 0.8Mbps~12Mbps                                                            |
| Rate Control    | CBR/VBR                                                                   |
| GOP Structure   | IBBP                                                                      |
| Advanced        | De-interlacing, Noise Reduction, Sharpening                               |
| Pretreatment    |                                                                           |

# > Audio

| Encoding           | AAC, MP3                        |  |
|--------------------|---------------------------------|--|
| Sampling Rate      | Auto                            |  |
| Bit-rate           | 48K/64K/96K/128K/160K/192K/256k |  |
| Sampling Precision | 16bit                           |  |
| Data Rate          | 64Kb/s ~ 384Kb/s                |  |

### > System

| Ethernet/RJ45     | 1000 Base-T Ethernet interface    |  |  |
|-------------------|-----------------------------------|--|--|
| Protocol          | HTTP, UDP, RTP, RTSP, RTMP, ONVIF |  |  |
| Control Interface | WEB                               |  |  |

### > General Spec

| Dimensions | 115mm*75*25mm      |
|------------|--------------------|
| Weight     | 170g(NW), 560g(GW) |

### **TBS Technologies International Ltd.**

| Working     | 0~45℃ |
|-------------|-------|
| Temperature |       |

#### 2. IP setting

- > Default IP for TBS2603/TBS2630 HDMI Encoder is 192.168.1.168.
- > Your computer' IP address must be 192.168.1.XX for connecting with Encoder.

(Note: "XX" can be any number ranging from 0 to 254 except 168.)

| ieneral                                                                                                    |                                                                                    |
|----------------------------------------------------------------------------------------------------|------------------------------------------------------------------------------------|
| You can get IP settings assigned<br>this capability. Otherwise, you nee<br>the appropriate IP settings.                                                                                                    | automatically if your network supports<br>ad to ask your network administrator for |
| 🔿 Obtain an IP address autom                                                                                                    | atically                                                                           |
| Our Contract State → Our Contract → Our Contract → Out Contract → Out Contract → Out Contrac | (                                                                                  |
| IP address:                                                                                                    | 192 .168 . 1 .219                                                                  |
| Subnet mask:                                                                                                    | 255 .255 .255 . 0                                                                  |
| Default gateway:                                                                                                    | 192 .168 . 1 . 1                                                                   |
| Obtain DNS server address                                                                                                    | automatically                                                                      |
| log Use the following DNS serve                                                                                                    | er addresses:                                                                      |
| Preferred DNS server:                                                                                                    | 192 .168 . 1 . 1                                                                   |
| Alternate DNS server:                                                                                                    |                                                                                    |
|                                                                                                    |                                                                                    |
|                                                                                                    | Advanced                                                                           |
|                                                                                                    |                                                                                    |

#### 2.1 Connect to TBS2603/TBS2630

> Connect computer to TBS2603/TBS2630 with network cable directly.

> Open IE browser, input "192.168.1.168" to visit TBS2603/TBS2630 HDMI Encoder's WEB operate interface.

## User Name: root

### Password: root

| Authentication Required |                                                      |   |  |  |  |
|-------------------------|------------------------------------------------------|---|--|--|--|
| http://192.168.1.2      | http://192.168.1.2 requires a username and password. |   |  |  |  |
| Your connection to      | Your connection to this site is not private.         |   |  |  |  |
|                         |                                                      |   |  |  |  |
| User Name:              | root                                                 |   |  |  |  |
| Password:               | ***                                                  |   |  |  |  |
|                         |                                                      |   |  |  |  |
|                         |                                                      | _ |  |  |  |
|                         | Log In Cancel                                        |   |  |  |  |

## 2.2 TBS2603/TBS2630 Network Setting

> Set TBS2603/TBS2630 IP address according to your LAN IP. For example, if your LAN IP is 192.168.8.65, TBS2603/TBS2630 IP should be set to 192.168.8.XX ("XX" can be any number ranging from 0 to 254).

Note: TBS2603/TBS2630 should be in the same Network Segment as your LAN IP.

> Click "Apply" button to save the new setting.

| Status Network                                                      |  |
|---------------------------------------------------------------------|--|
| Network                                                             |  |
| Network DHCP: Disable                                               |  |
| IP: 192.168.1.168                                                   |  |
| Image: Netmask:     255.255.0       Image: HDMI 2nd     102.158.1.1 |  |
| © CVBS main                                                         |  |
| © CVBS 2nd MAC: 86:63:98:71:36:d9                                   |  |
| Audio Expand                                                        |  |
| © System                                                            |  |
|                                                                     |  |

# \*\* Reset and Initialization:

Press the RST button for 10 seconds to reset and initialize the TBS2603/TBS2630 HDMI Encoder. After reset, TBS2603/TBS2630 will restore factory defaults with IP 192.168.1.168.

# 3. HDMI Main Stream and HDMI 2<sup>nd</sup> Stream Setting

> TBS2603/TBS2630 supports both H.264 and H.265. The relative parameters can be set based on your practical application.

| TBI Proterrional II.265 IID IIDIII Gaeoder |                      |                |            |
|--------------------------------------------|----------------------|----------------|------------|
| 🖵 Status                                   | HDMI main            |                |            |
| Metwork                                    |                      |                |            |
| HDMI main                                  | channel name:        | xxx            |            |
| HDMI main                                  | H.264/5:             | H265 💌         |            |
| HDMI 2nd                                   | H.264 Level:         | baseline pro 💌 | _          |
| CVBS main                                  | Encoding frame rate: | 30             | [5-30]     |
|                                            | Bitrate control:     | vbr 💌          |            |
| (e): CVBS 2nd                              | Key interval:        | 30             | [5-200]    |
| O: Audio Expand                            | Encoded size:        | auto 💌         |            |
| System                                     | MinQp:               | 4              | [1-51]     |
|                                            | MaxQp:               | 45             | [MinQp-51] |
|                                            | MaxBitrate: (K):     | 1024           | [16-12000] |
|                                            | Package:             | A              |            |

> TBS2603/TBS2630 supports protocol of HTTP, RTSP, Unicast IP, Multicast IP, RTP, RTMP and

ONVIF. You can choose any of them according to your application.

> After all the parameters are filled in, click button **Apply** to save the setting.

| HTTP:             | /hdmi        | Enable 💽 Format /hdmi (begin with "/")  |
|-------------------|--------------|-----------------------------------------|
| HTTP Port         | 8080         | [1-65535]                               |
| RTSP:             | /hdmi        | Disable 💌 Format /hdmi (begin with "/") |
| RTSP Port:        | 554          | [1-65535]                               |
| RTSP TCP:         |              |                                         |
| unicast IP:       | 192.168.1.18 | Disable 💌                               |
| unicast port:     | 1234         | [1-65535]                               |
| Multicast IP:     | 239.0.0.1    | Disable 💌                               |
| Multicast port:   | 1234         | [1-65535]                               |
| RTP:              | 192.168.1.18 | Disable 💌                               |
| RTP port:         | 1234         | [1-65535]                               |
| RTMP server ip    | 192.168.1.18 | Disable 💌                               |
| RTMP server port: | 1935         | [1-65535]                               |
| RTMP user name:   |              |                                         |
| RTMP password:    |              |                                         |
| RTMP app name:    | live         |                                         |
| RTMP stream name: | newstream    |                                         |
| ONVIF:            | Disable 💌    |                                         |
|                   | Apply        |                                         |

## 3.1 RTMP protocol setting

| RTMP server ip    | 192.168.1.18 | Enable    |
|-------------------|--------------|-----------|
| RTMP server port: | 1935         | [1-65535] |
| RTMP user name:   |              |           |
| RTMP password:    |              |           |
| RTMP app name:    | live         |           |
| RTMP stream name: | newstream    |           |
| ONVIF:            | Disable 🔻    |           |
| (                 | Apply        |           |

# > H.264/H.265 level

Baseline main / high / profile: If you want support RTMP, you should choose: baseline profile (H.265 only supports baseline profile).

- > RTMP server IP: Input your corresponding serve IP
- > RTMP App Name: User-defined
- > RTMP stream name: User-defined
- > Sever Testing:
- DIGIAL TV TUNER FOR PC & BEST IPTV SOLUTION

4 / 8

-- Install the software: Flash Media Server 3.5. There is no need to input series number; both user name and password are 1

-- Start the background software

| D SRANE ACTORS   |                           |                                                                                                    |
|------------------|---------------------------|----------------------------------------------------------------------------------------------------|
| 🛅 Ixia Qcheck    | •                         | HOUSE AND DESCRIPTION OF THE OWNER                                                                                                    |
| 💼 快播软件           | *                         | 🔁 Documentation                                                                                                    |
| 一 腾讯游戏           | •                         | 👩 Flash Media Administration Console                                                                                                    |
| 360安全中心          | *                         | 🖉 Flash Media Server Start Screen                                                                                                    |
| 百度杀毒             | •                         | Calme Start Adobe Flash Media Server 3.5.2                                                                                                    |
| 📄 波克城市休闲网络棋牌中心   | *                         | <sup>(4)</sup> Start Flash Media Administration Server 3.5.2                                                                                                    |
| 📄 WPS Office 抢鲜版 | •                         | 💀 Stop Adobe Flash edia Server 3.5.2                                                                                                    |
| 💼 豌豆荚            | *                         | 🕫 Stop Flash Medi Aministration Server 3.5.2                                                                                                    |
| Hao123网址导航       | 🕨 🛅 Flash Media Server 3. | 5 🕨 💼 Uninstall Adoby Flach Media Server 3.5.2                                                                                                    |
| 🛅 Adabe          | 🚺 🛅 Readme Files          | 1 <b>1 1</b>                                                                                                    |
|                  | -                         | _                                                                                                    |
|                  |                           | and a second second sec |
|                  | 9                         |                                                                                                    |
|                  | this                      | software runs in background                                                                                                    |

-- Go to folder "FlashPlayer", find "VideoPlayer.html" and open it

-- Input: rtmp://ip address/rtmp/hdmi, then choose "live" to see the images, or input rtmp://192.168.1.100:1935/live/hdmi to choose "LIVE", then click "Play stream"

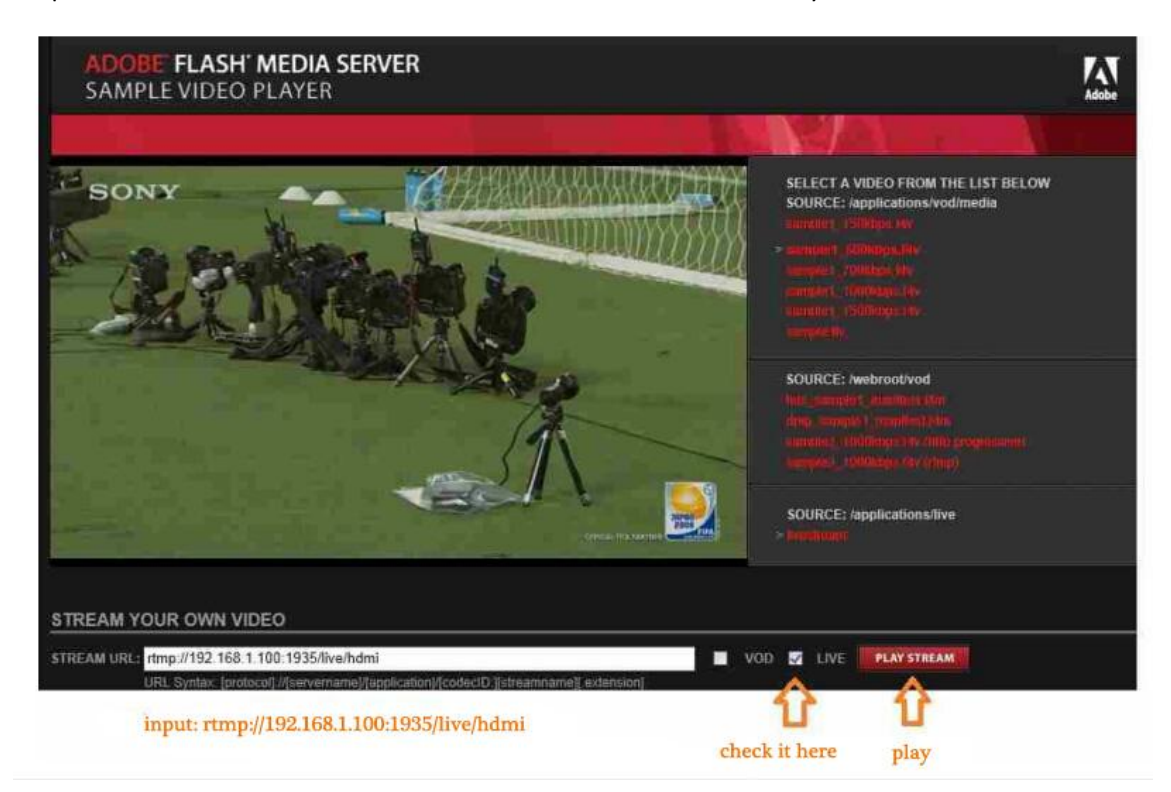

### 4. CVBS stream setting

TBS2603/TBS2630 does not support CVBS stream.

5. Audio Expand

> You can modify "Audio Setting", "HDMI OSD Setting", "CVBS OSD Setting", "HDMI color", "CVBS color" (not available for TBS2603/TBS2630) and "Image Setting" under this section.

> Or you can just keep the default parameter setting without any changes.

# 5.1 Audio Setting

| Audiio Encoder     |              |
|--------------------|--------------|
|                    |              |
| Audio input.       | HDMI audio 💌 |
| Audio bitrate:     | 96000        |
| Audio channel:     | left 💌       |
| Audio Codec:       | AAC          |
| Resample:          | Disable      |
| RTSP audio encode: | AAC 💽        |
|                    | Apply        |
|                    |              |

# 5.2 HDMI OSD Setting

OSD setting will be realized by updating Firmware. So if you have requirement of OSD, please contact TBS support team (Email: support@tbsdtv.com).

# 5.3 HDMI color Setting

| HDMI color Setting |       |                           |
|--------------------|-------|---------------------------|
| Brightness:        | 12    | (0-100) Default value: 50 |
| Contrast           | 11    | [0-100] Default value: 50 |
| Hue                | 13    | [0-100] Default value: 50 |
| Saturation:        | 12    | [0-100] Default value: 50 |
|                    | Apply |                           |

# 5.4 Image Quality Setting

| quality Setting      |         |         |
|----------------------|---------|---------|
| Noise:               | open 💌  |         |
| Sharpening:          | open 💌  |         |
| Sharpening strength: | 1       | [-4-5]  |
| Filtering:           | close 💌 |         |
| Filtering A:         | 1       | [0-3]   |
| Filtering B:         | 1       | [0-255] |
| Filtering C:         | 0       | [0-4]   |
|                      | Apply   |         |

# DIGIAL TV TUNER FOR PC & BEST IPTV SOLUTION

#### 6. System Setting.

> You can reset/reboot the system, change password, and check Firmware version in the section

of "System" System

### 6.1 Upgrade settings

Step 1: Click button "Choose File" to select the updating file in your computer.

| System settings C                | hange Password            | Upgrade settings   | Version |
|----------------------------------|---------------------------|--------------------|---------|
| Upgrade System:<br>progress(%) : | Choose File No<br>upgrade | file chosen upload |         |

Step 2: Click button "upload" after the file name shown in front of button "upload".

Note: If software file name is not shown, it means it is not selected successfully. Please choose file again.

| System settings Cl | nange Password  | Upgrade setting | gs Version |
|--------------------|-----------------|-----------------|------------|
|                    |                 |                 |            |
| Upgrade System:    | Choose File upo | late.tar.bz2    | bad        |
|                    | upgrade         |                 |            |
| progress(%) :      |                 |                 |            |
|                    |                 |                 |            |

Step 3: If the file is uploaded successfully, you will find a prompt pop up as below, then please click "OK" to continue.

| 192.168.1.2 says:      | ×  |
|------------------------|----|
| successfully uploaded! | ОК |

Step 4: Click button "upgrade" to start software updating. Updating status will be shown during the whole process.

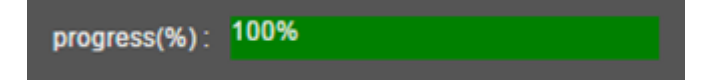

Step 5: If upgrade is successful, you will see a window pop up "The system successfully updated", and then please click "OK" to finish the Firmware update.

#### www.tbsiptv.com

### **TBS Technologies International Ltd.**

| 192.168.1.2 says:                                   | ×  |  |
|-----------------------------------------------------|----|--|
| The system successfully updated !                   |    |  |
| Prevent this page from creating additional dialogs. |    |  |
|                                                     |    |  |
|                                                     | ОК |  |
|                                                     |    |  |

# 7. Status

After HDMI main stream setting and HDMI second stream setting are done, you will be able to see the Video/Audio status in the "Status" section.

> Access Address: it can be directly copied to the VLC player software for decoding.

| Access address  | Video parameters               | Audio parameters |
|-----------------|--------------------------------|------------------|
| Access address: | http://192.168.1.168:8080/hdmi |                  |

**Note:** If you found "Access address: disabled" as the below picture, it means the Streaming configuration is not correct. Please check and reset it.

| Access address<br>Access address | Video parameters |
|----------------------------------|------------------|
| Access address:                  | disabled         |

> Video parameters: Display video signal parameters that being input in.

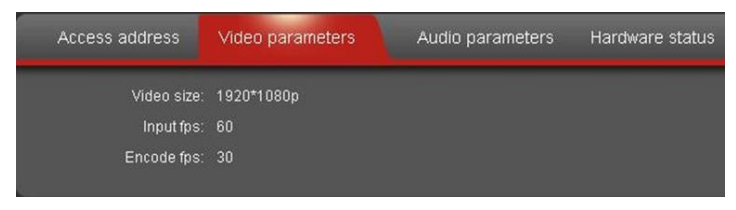

> Audio parameters: Display audio signal parameters that being input in

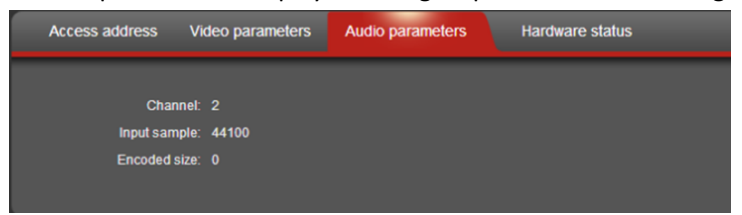

> Hardware status: If it displays as 0, it means there is no video input, then you need to check the input signal.

| ıs | Hardware status | Audio parameters | Video parameters | Access address         |
|----|-----------------|------------------|------------------|------------------------|
|    |                 |                  | nber: 0          | Interrupt nurr         |
|    |                 |                  | nber: 0          | Missing interrupt num  |
|    |                 |                  | iber. U          | Missing interrupt nurr |
|    |                 |                  | nber: O          | Missing interrupt nurr |

..... END.....